# Dépannage

Pour plus de conseils de dépannage, reportez-vous au manuel d'utilisation.

### Impossible de lire un disque.

- Vérifiez que le lecteur de disques Blu-ray prend en charge ce type de disque.
- Vérifiez que le lecteur de disques Blu-ray prend en charge le code régional du DVD ou du BD.
- Nettoyez le disque.

Pas de signal vidéo sur le téléviseur.

- Allumez le téléviseur.
- Réglez le téléviseur sur l'entrée externe à laquelle le lecteur est relié.
- Signal vidéo de mauvaise qualité sur le téléviseur connecté.
- Nettoyez le disque.
- Assurez-vous que tous les câbles sont correctement branchés.

Format d'image incorrect sur le téléviseur auquel l'appareil est relié.

- Changez le format d'image du téléviseur. Consultez le manuel d'utilisation de votre téléviseur.
- Changez le format d'image du lecteur de disques Blu-ray. Reportez-vous au manuel d'utilisation.

### Pas de signal audio.

- Accroissez le volume sonore.
- Assurez-vous que les réglages audio du téléviseur sont corrects. Consultez le manuel d'utilisation de votre téléviseur.
- Essayez une autre piste ou un autre disque.

# Lecteur de disques Blu-Ray

# Guide de mise en route

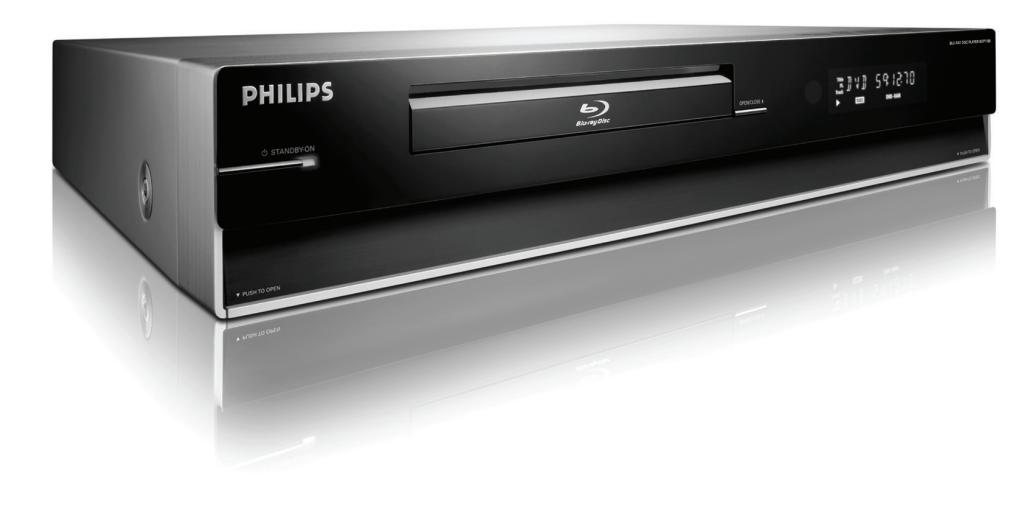

# Contenu de l'emballage

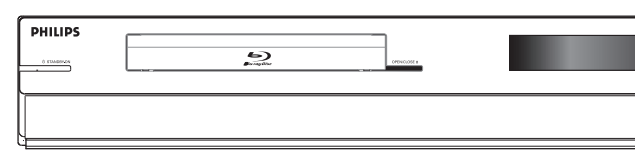

Lecteur de disques Blu-Ray

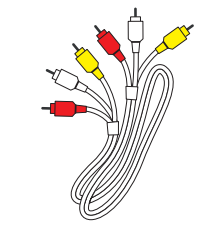

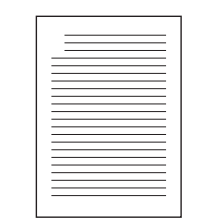

Câble audio/vidéo

Manuel d'utilisation

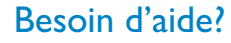

# Manuel d'utilisation

Consultez le manuel d'utilisation accompagnant ce produit Philips ou téléchargez-le à partir du site Web.

### En ligne

Enregistrez votre produit et obtenez de l'assistance sur le site www.philips.com/welcome.

Téléchargez le manuel d'utilisation en danois/norvégien, finnois ou suédois à partir du site Web ci-dessus.

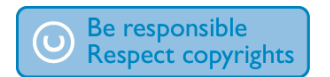

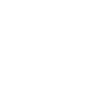

PHILIPS

Æ

2007 © Koninklijke Philips N.V. Tous droits réservés. AK68-01472B www.philips.com

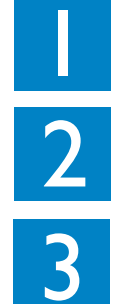

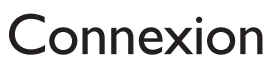

Installation

Utilisation

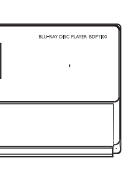

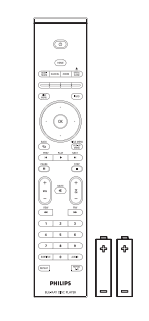

Télécommande et 2 piles

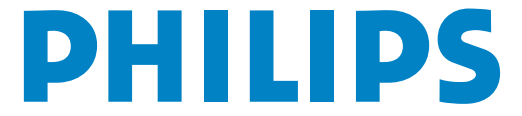

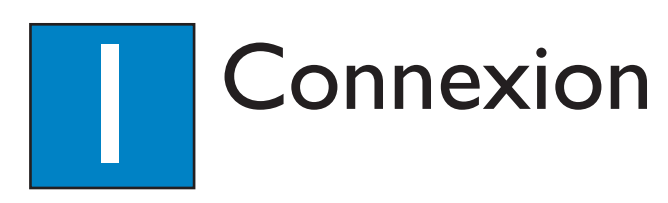

# A Connexion au téléviseur

Cet appareil est conçu pour les téléviseurs haute définition (TVHD).

### Option I : vidéo composite (qualité standard)

- 1 Prenez le câble audio/vidéo fourni.
- 2 Branchez le câble vidéo composite jaune sur la prise VIDEO.
- 3 Branchez l'autre extrémité du câble vidéo composite sur la prise du téléviseur.

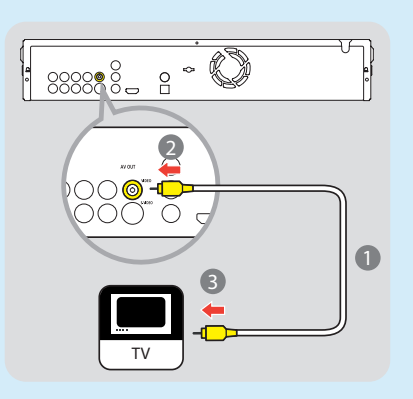

- 4 Branchez les fiches rouge et blanche du câble audio sur les prises AUDIO-L et AUDIO-R.
- 6 Branchez l'autre extrémité du câble audio sur la prise du téléviseur.

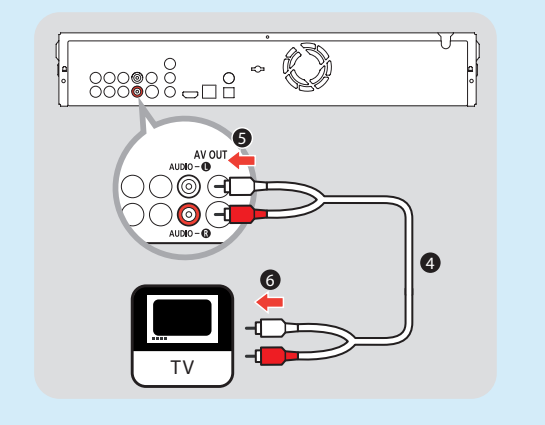

Remarque: Ce type de connexion audio/vidéo ne prend pas en charge la lecture de disques Blu-ray.

# Option 2 : HDMI (qualité optimale)

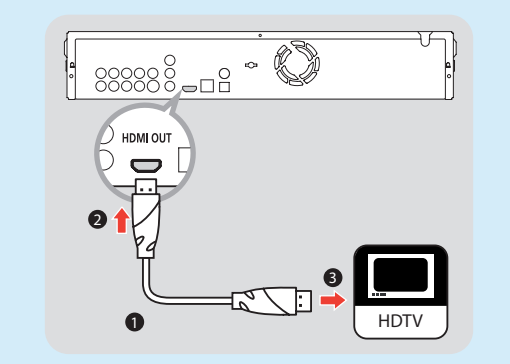

- 1 Prenez un câble HDMI (non fourni).
- 2 Branchez une extrémité du câble HDMI sur la prise HDMI OUT.
- 3 Branchez l'autre extrémité du câble HDMI sur la prise du téléviseur HD.

**Remarque:** Ce type de connexion ne nécessite pas de connexion audio.

# **B** Branchement sur le secteur

• Branchez le cordon d'alimentation sur la prise secteur.

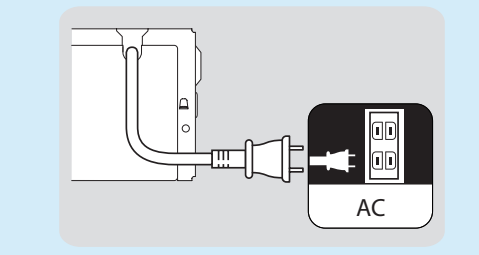

Remarque: Reportez-vous au manuel d'utilisation pour prendre connaissance des autres connexions possibles et des consignes de sécurité importantes.

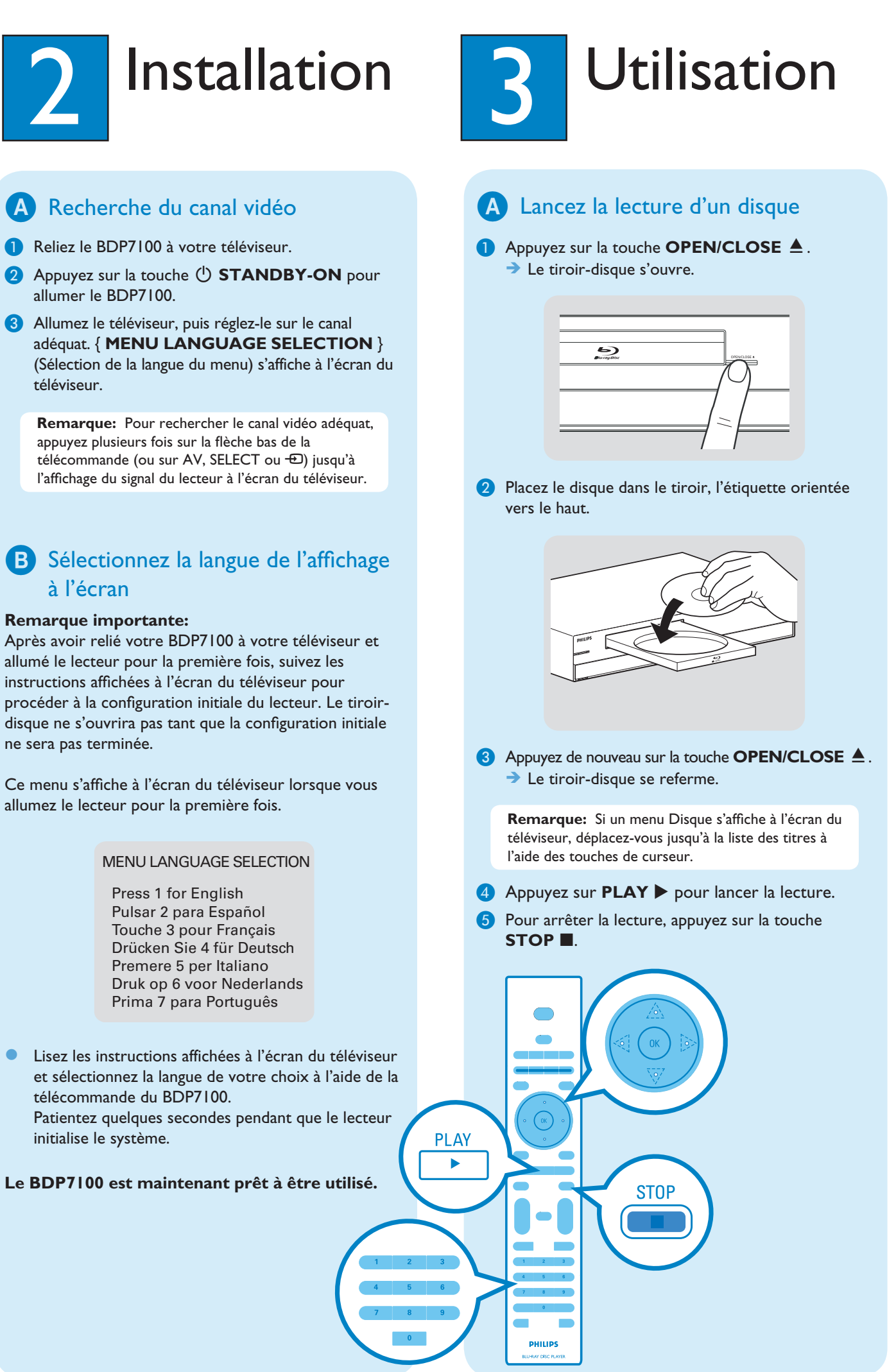

allumé le lecteur pour la première fois, suivez les instructions affichées à l'écran du téléviseur pour ne sera pas terminée.

allumez le lecteur pour la première fois.

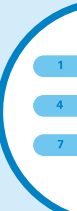